## **Instructions for Connecting the Laptop to Your Home Network**

## Windows 10

## Step 1 Power on the laptop Log in using the student credentials provided Please note that the username for a Windows-based laptop does not contain the "@" symbol followed by our network domain jefftwp.org Username example: rfleming1024 Password example: flem1024 All passwords are case sensitive Click on the icon "Other User" at • the bottom left of the screen if the login window does not look similar to the example $\rightarrow$ Step 2 There are a few ways to access the Wi-Fi network settings Click on the wireless icon on the system tray Press F8 on the keyboard

 Swipe left from the right side on the touch screen with your finger

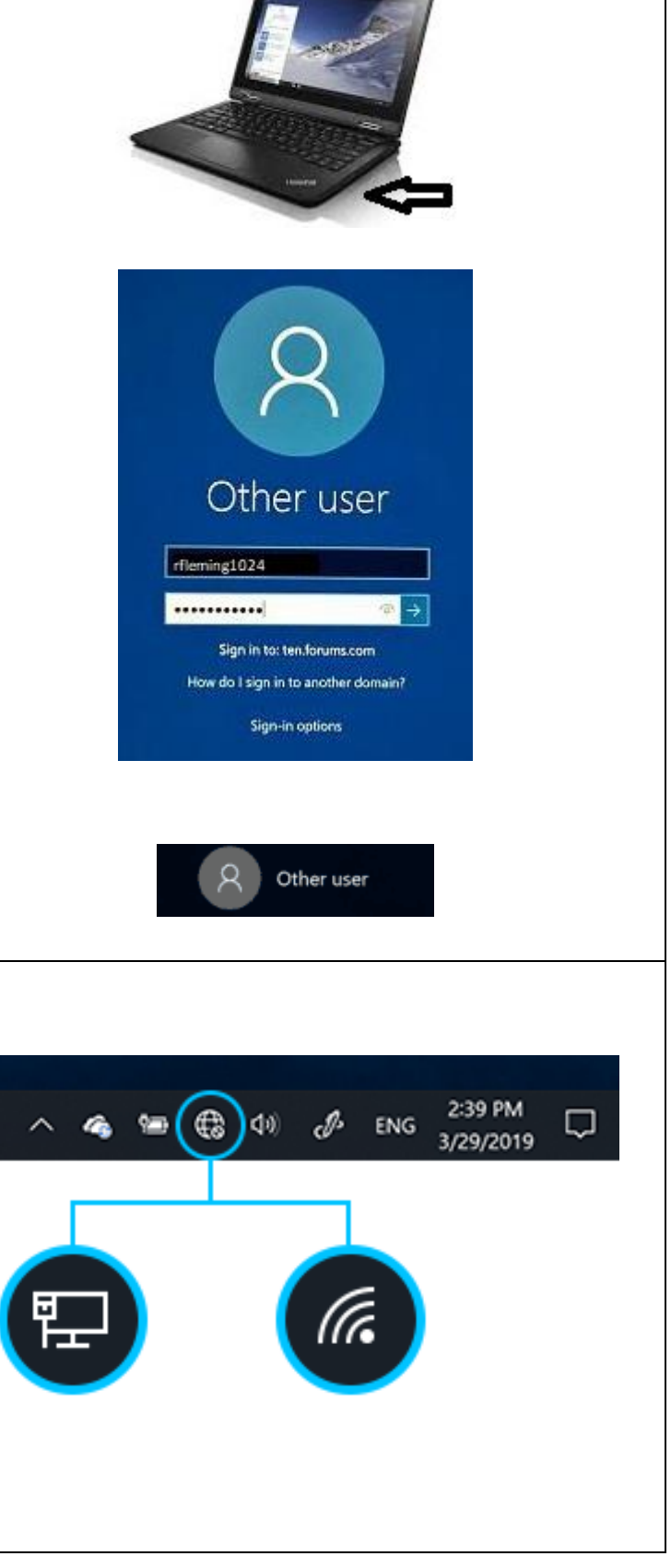

## Step 3

- If the settings menu does not display all of the icons click on "Expand"
- Make sure "Airplane mode" is set to off
- Click on the "Network" icon to display the available networks
- Select your home Wi-Fi network from the list
- Check the box to have the laptop connect to your wireless network automatically
- Click on Connect
- If you are prompted, enter the password for your wireless network
- Click Next

| G                           |            |               | \$           |
|-----------------------------|------------|---------------|--------------|
| Tablet mode                 |            | Note          | All settings |
| ☆                           | ക്         | D             | *            |
| Airplane mode               | Location   | Quiet hours   | 100%         |
| *                           | w          | φ             | Ð            |
| Microsoft<br>Sculpt Comfort | VPN        | Battery saver | Project      |
| <b>₽</b> 8                  | <i>i</i> a |               |              |
| Connect                     | Network    |               |              |

| (a.                                   | DISTRICT<br>Secured       |  |  |
|---------------------------------------|---------------------------|--|--|
| (i.                                   | JTPSSTUDENT<br>Secured    |  |  |
| (h.                                   | STAFFBYOD<br>Secured      |  |  |
| ₩.                                    | GUEST<br>Open             |  |  |
| (h.                                   | Hidden Network<br>Secured |  |  |
| Connect automatically                 |                           |  |  |
| Enter the name (SSID) for the network |                           |  |  |
| Ν                                     | lext Cancel               |  |  |
|                                       |                           |  |  |